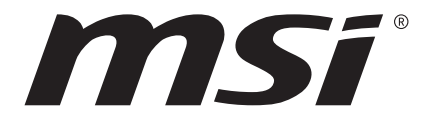

# **TPM 2.0 (9672)** User Guide

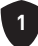

## Contents

| About Trusted Platform Module (TPM)          | . 3 |
|----------------------------------------------|-----|
| Overview of TPM 2.0 card                     | . 3 |
| Installing TPM 2.0 card onto the Motherboard | . 4 |
| Enabling the TPM via the BIOS                | . 5 |
| Clearing TPM from the BIOS                   | . 8 |
| Clearing TPM from OS                         | . 9 |

## About Trusted Platform Module (TPM)

Trusted Platform Module (TPM) is a security technology that uses cryptography to store essential and critical information on PCs. TPM can protect your important data from malware or malicious attack by generating and validating the encryption keys.

## **Overview of TPM 2.0 card**

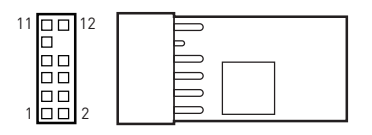

#### Specifications

| Chipset     | SLB 9672 VU 2.0 FW 15.22                   |
|-------------|--------------------------------------------|
| Interface   | SPI                                        |
| Form Factor | 0.5079 in. x 0.8469 in. (12.90 x 21.51 mm) |
| 05          | *Supports Windows® 11, Windows® 10         |

\* Starting 21H1, the time window that certified TPMs can be used will be extended from 2 to 3 years. This means that SLB 9672 FW 15.22 will be usable until April 1st of 2024 w/o any re-certification. SLB 9672 FW 15.22 is targeted to be re-certified for 22H1 and 23/H1 in order to be usable until April 1st 2026.

#### Supported motherboards

| Intel®                         | AMD                   |
|--------------------------------|-----------------------|
| Intel <sup>®</sup> 400 series  | AMD X570 series (SPI) |
| Intel <sup>®</sup> 500 series  | AMD B550 series       |
| Intel <sup>®</sup> 600 series  | AMD A520 series       |
| Intel <sup>®</sup> 700 series  | AMD X670 series       |
| Intel <sup>®</sup> W790 series | AMD B650 series       |

## Installing TPM 2.0 card onto the Motherboard

Insert TPM 2.0 card to the TPM pin header on your motherboard.

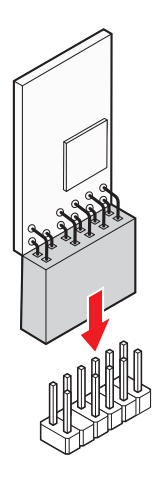

|     | 12                                | 2   |                                   |
|-----|-----------------------------------|-----|-----------------------------------|
| Pin | Signal Name                       | Pin | Signal Name                       |
| 1   | SPI Power                         | 2   | SPI Chip Select                   |
| 3   | Master In Slave Out<br>(SPI Data) | 4   | Master Out Slave In<br>(SPI Data) |
| 5   | Reserved                          | 6   | SPI Clock                         |
| 7   | Ground                            | 8   | SPI Reset                         |
| 9   | Reserved                          | 10  | No Pin                            |
| 11  | Reserved                          | 12  | Interrupt Request                 |

::

## Enabling the TPM via the BIOS

#### For AMD platforms

- 1. Press **<Delete>** to enter the BIOS Setup program at the system startup.
- 2. Press <F7> to enter the Advanced Mode.
- 3. Go to Settings > Security > Trusted Computing.
- 4. Set Security Device Support to [Enable].

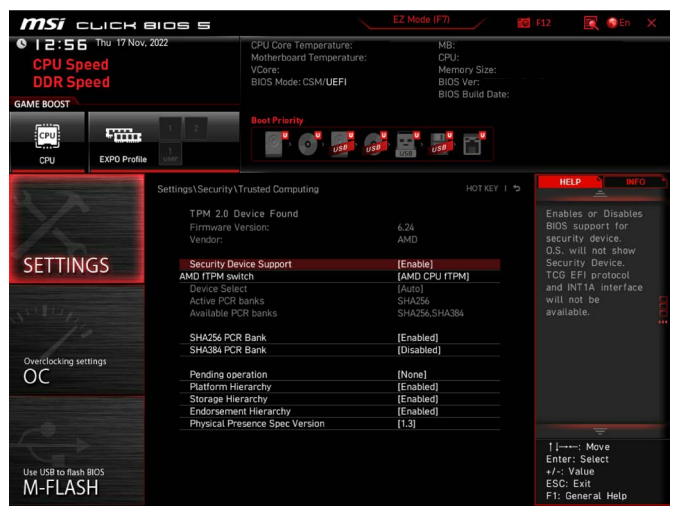

5. Set AMD fTPM switch to [AMD CPU fTPM Disabled].

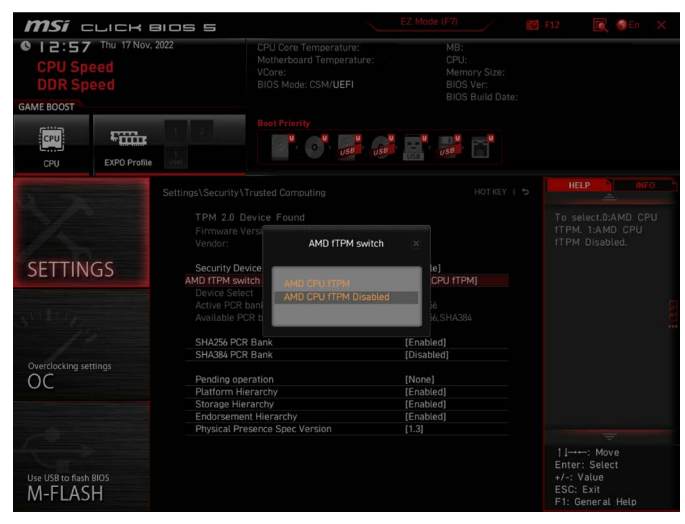

6. Set Device Select to [TPM 2.0].

| <b>MSI</b> CLICK                 | alos 5                                                                                           |                                                                                            | EZ Mode (F7)                                           | 🌠 F12 🔣 🎯 En 🗙                                                               |
|----------------------------------|--------------------------------------------------------------------------------------------------|--------------------------------------------------------------------------------------------|--------------------------------------------------------|------------------------------------------------------------------------------|
| CPU Speed<br>DDR Speed           | 2022                                                                                             | CPU Core Temperature:<br>Motherboard Temperature:<br>VCore:<br>BIOS Mode: CSM/ <b>UEFI</b> |                                                        |                                                                              |
| CPU EXPO Profile                 | 1 2<br>Luser                                                                                     | Boot Priority                                                                              |                                                        |                                                                              |
| 52                               |                                                                                                  | usted Computing<br>rice Found                                                              |                                                        |                                                                              |
| SETTINGS                         | Vendor:<br>Security Devic<br>AMD fTPM switch<br>Device Select<br>Active PCR bar<br>Available PCR | Device Select                                                                              | Le]<br>CPU fTPM Dis]<br>56<br>36,SHA384                |                                                                              |
| Overclocking settings            | SHA256 PCR B<br>SHA384 PCR B                                                                     | Bank<br>Bank                                                                               | [Enabled]<br>[Disabled]                                |                                                                              |
|                                  | Pending opera<br>Platform Hiera<br>Storage Hiera<br>Endorsement<br>Physical Prese                | nton<br>archy<br>rchy<br>Hierarchy<br>arce Spec Version                                    | [None]<br>[Enabled]<br>[Enabled]<br>[Enabled]<br>[1 3] |                                                                              |
| 1 Contraction of the second      |                                                                                                  | nice Spec version                                                                          |                                                        |                                                                              |
| Use USB to flash BIOS<br>M-FLASH |                                                                                                  |                                                                                            |                                                        | Filter: Move<br>Enter: Select<br>+/-: Value<br>ESC: Exit<br>F1: General Help |

7. Press <F10> to save the changes. Exit the BIOS Setup program and boot into the OS.

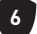

#### For Intel<sup>®</sup> platforms

- 1. Press **<Delete>** to enter the BIOS Setup program at the system startup.
- 2. Press <F7> to enter the Advanced Mode.
- 3. Go to Settings > Security > Trusted Computing.
- 4. Set Security Device Support to [Enable].

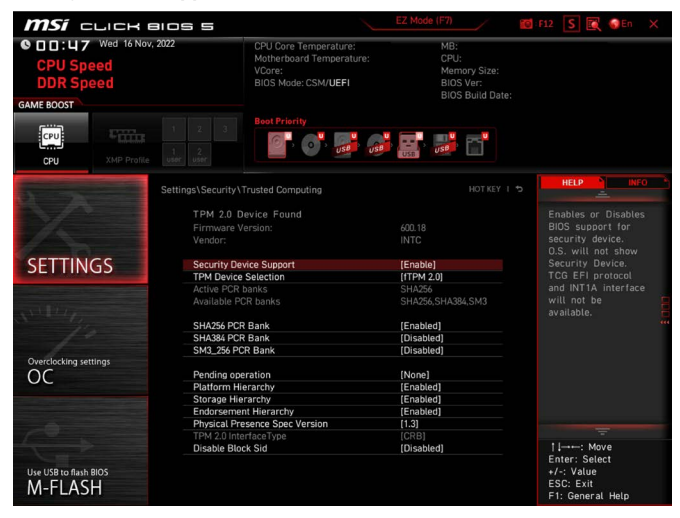

5. Set TPM Device Selection to [dTPM].

| <b>MSÍ</b> CLICH E                                                                                                    | alos 5                               |                                                   | EZ Mode (F7)   | <b>10</b> - F | 12 🗴 💽 🚳 En                                                                 | × |
|----------------------------------------------------------------------------------------------------|--------------------------------------|---------------------------------------------------|----------------|---------------|-----------------------------------------------------------------------------|---|
| © 0 0 : U 9 Wed 16 Nov, 2022                                                                                                    |                                      | CPU Core Temperature:<br>Motherboard Temperature: | MB:<br>CPU:    |               |                                                                             |   |
| DDR Speed                                                                                                    |                                      | BIOS Mode: CSM/UEFI                               | BIOS Ver:      |               |                                                                             |   |
| CALLE DOOGT                                                                                                    |                                      |                                                   |                |               |                                                                             |   |
| GAME BOOST                                                                                                    |                                      |                                                   |                |               |                                                                             |   |
| CPU XMP Profile                                                                                                    |                                      |                                                   |                |               |                                                                             |   |
| STREET, STREET, ST                                                                                                    | Settings\Security\T                  |                                                   |                |               | HELP INFO                                                                   |   |
|                                                                                                    | TPM 2.0 De<br>Firmware Ve<br>Vendor: | evice Found<br>ersion:                            | 15.22<br>IFX   |               | Enables or Disables<br>BIOS support for<br>security device.                 |   |
| SETTINGS                                                                                                    | Security Dev                         | ice Support                                       | [Enable]       |               | Security Device.                                                            |   |
|                                                                                                    | TPM Device :                         | Selection                                         | [dTPM]         |               | TCG EFI protocol                                                            |   |
| Station of the second second se | Active PCR b                         | anks                                              | SHA256         |               | and INITA Interface                                                         | - |
| 1 X # 1 / 1                                                                                                    | Available PC                         | R banks                                           | SHA256, SHA384 |               | available                                                                   | đ |
| State 11                                                                                                    | SHA254 DCD                           | Bank                                              | [Enabled]      |               |                                                                             |   |
|                                                                                                    | SHA384 PCR                           | Bank                                              | [Disabled]     |               |                                                                             |   |
|                                                                                                    |                                      |                                                   |                |               |                                                                             |   |
| Overclocking settings                                                                                                    | Pending oper                         | ration                                            | [None]         |               |                                                                             |   |
| OC                                                                                                    | Platform Hie                         | rarchy                                            | [Enabled]      |               |                                                                             |   |
|                                                                                                    | Storage Hier                         | arcny<br>t Hierarchy                              | [Enabled]      |               |                                                                             |   |
|                                                                                                    | Physical Pro                         | sence Spec Version                                | [1 3]          |               |                                                                             |   |
|                                                                                                    | TPM 2.0 Inter                        | rfaceType                                         | [TIS]          |               |                                                                             |   |
| 10                                                                                                    | Disable Bloc                         | k Sid                                             | [Disabled]     |               |                                                                             |   |
| Use USB to flash BIOS<br>M-FLASH                                                                                                    |                                      |                                                   |                |               | †↓→→-: Move<br>Enter: Select<br>+/-: Value<br>ESC: Exit<br>F1: General Help |   |

 Press <F10> to save the changes. Exit the BIOS Setup program and boot into the OS.

## **Clearing TPM from the BIOS**

- 1. Press **<Delete>** to enter the BIOS Setup program at the system startup.
- 2. Press <F7> to enter the Advanced Mode.
- 3. Go to Settings > Security > Trusted Computing.
- 4. Set Pending operation to [TPM Clear].

| <i>MSÍ</i> CLICK BIOS S                                                              |                                                                                            | EZ Mode (F7)                                                                    | 🛿 F12 🚺 💽 🚳 En 🛛 🗙                                                          |
|--------------------------------------------------------------------------------------|--------------------------------------------------------------------------------------------|---------------------------------------------------------------------------------|-----------------------------------------------------------------------------|
| CPU Speed<br>DDR Speed<br>GAME BOOST                                                 | CPU Core Temperature:<br>Motherboard Temperature:<br>VCore:<br>BIOS Mode: CSM/ <b>UEFI</b> |                                                                                 |                                                                             |
| CPU XMP Profile user addr                                                            | Boot Priority                                                                              |                                                                                 |                                                                             |
| Settings\Securit<br>TPM 2.<br>Firmwar<br>Vendor:                                     | y\Trusted Computing Device Found e Ve Pending operation                                    |                                                                                 |                                                                             |
| SETTINGS<br>Security<br>TPM Dev<br>Active P<br>Avitable<br>SHA2561                   | Devi<br>Ce S<br>None<br>PCF<br>PCF<br>CE I                                                 | SHA384                                                                          |                                                                             |
| Overclocking settings<br>OC<br>Platform<br>Storage<br>Endorse<br>Physical<br>TPM 2.0 | PCR Bank<br>operation<br>Hierarchy<br>Hierarchy<br>Presence Spec Version<br>InterfaceType  | [Disabled]<br>[Enabled]<br>[Enabled]<br>[Enabled]<br>[Labled]<br>[1.3]<br>[TIS] |                                                                             |
| Use USB to flash BIOS<br>M-FLASH                                                     | 3lock Sid                                                                                  | [Disabled]                                                                      | 1 I→→: Nove<br>Enter: Select<br>+/-: Value<br>ESC: Exit<br>F1: General Help |

5. Press **<F10>** to save the changes and exit the BIOS Setup program.

## Clearing TPM from OS

- 1. Type **tpm.msc** in the search box next to the Start icon **E**.
- 2. Click tpm.msc to enter TPM management.

| Best match                                   |                                                                                                    |
|----------------------------------------------|----------------------------------------------------------------------------------------------------|
| tpm.msc<br>Microsoft Common Console Document |                                                                                                    |
| Search the web                               | tpm.msc<br>Microsoft Common Console Document                                                                  |
|                                              | Location <u>C:\Windows\system32</u>                                                                           |
|                                              | <ul> <li>□ Open</li> <li>□ Run as administrator</li> <li>□ Open file location</li> <li>□ Copy path</li> </ul> |
|                                              | H 🗉 🖸 🌖 🖬 🖥 🗾 🥥                                                                                               |

3. Click Clear TPM... under Actions.

| Trusted Platform Module (TPM) Manag | tement on Local Computer                                                                                                    |    | - 0                      | ×        |
|-------------------------------------|----------------------------------------------------------------------------------------------------|----|--------------------------|----------|
| File Action View Window Help        |                                                                                                    |    |                          | - 8 ×    |
| 🗢 🔿 🔟 🔟                             |                                                                                                    |    |                          |          |
| 🐎 TPM Management on Local Computer  | TPM Management on Local Computer                                                                                                    | A  | tions                    |          |
|                                     | D TPM Management on Local Computer                                                                                                    | TF | M Management on Local Co | mputer 🔺 |
|                                     | Configures the TPM and its support by the Windows platform                                                                                                    | E  | Prepare the TPM_         | _        |
|                                     |                                                                                                    |    | Clear TPM_               |          |
|                                     | Overview                                                                                                    | 10 | View                     | •        |
|                                     | Windows computers containing a Trusted Platform Module (TPM) provide enhanced security features. This snap-in displays information<br>whose the computer's TPM and allows administrators to manage the device. |    | New Window from Here     |          |
|                                     |                                                                                                    |    | Refresh                  |          |
|                                     | Status                                                                                                    | 2  | Help                     |          |
|                                     | The TPM is ready for use.                                                                                                    |    |                          |          |
|                                     | Available Options                                                                                                    |    |                          |          |
|                                     | You may clear the TPM to remove ownership and reset the TPM to factory defaults.                                                                                                    |    |                          |          |
|                                     | TPM Manufacturer Information                                                                                                    |    |                          |          |
|                                     | Manufacturer Name: IFX Manufacturer Version: 15.22.16832.0 Specification Version: 2.0                                                                                                    |    |                          |          |
|                                     |                                                                                                    |    |                          |          |
|                                     |                                                                                                    |    |                          |          |
|                                     |                                                                                                    |    |                          |          |
|                                     |                                                                                                    |    |                          |          |
|                                     |                                                                                                    |    |                          |          |
|                                     |                                                                                                    |    |                          |          |
|                                     |                                                                                                    |    |                          |          |
|                                     |                                                                                                    |    |                          |          |
|                                     |                                                                                                    |    |                          |          |
|                                     |                                                                                                    |    |                          |          |

#### 4. Click Restart when a window pops up.

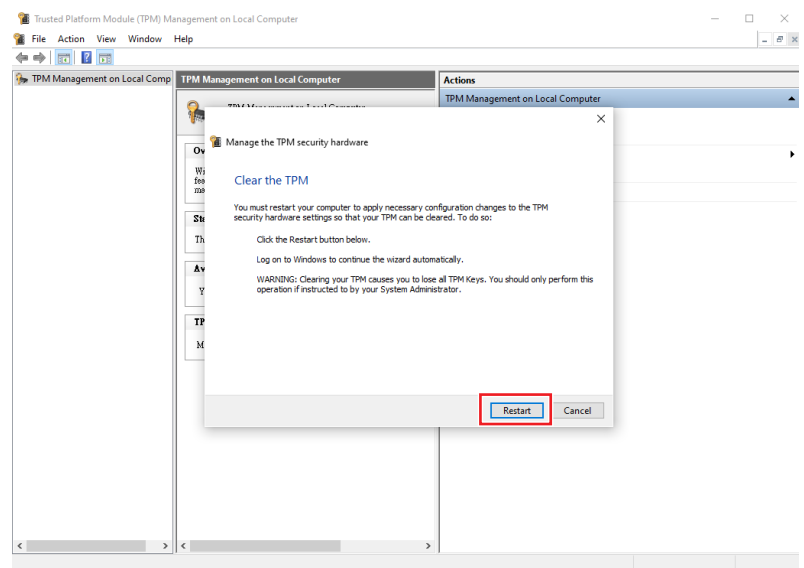

- 5. If the DOS Prompt appears, press <F12> to clear the TPM.
- 6. Wait until your computer boots up.